Создание сборочного чертежа

## Оглавление

| 1 Создание видов      | .3  |
|-----------------------|-----|
| 2 Обозначение позиций | . 5 |
| 3 Код документа       | .7  |

## 1 Создание видов

Создадим чертеж по сборке Держатель \_ ОМТ-02.000.a3d. Выполним это следующим способом — вставим виды в заранее созданный чертеж.

•Нажмите кнопку Создать 🗅 на панели Системная, укажите тип создаваемого документа — Чертеж.

•Нажмите кнопку Стандартные виды с модели... 🗎 на панели Виды.

•Если файл модели Держатель \_ OMT-02.000.a3d открыт, выделите модель в диалоге Открытые документы и нажмите OK, если закрыт, нажмите кнопку Выбрать с диска... и укажите положение файла на диске.

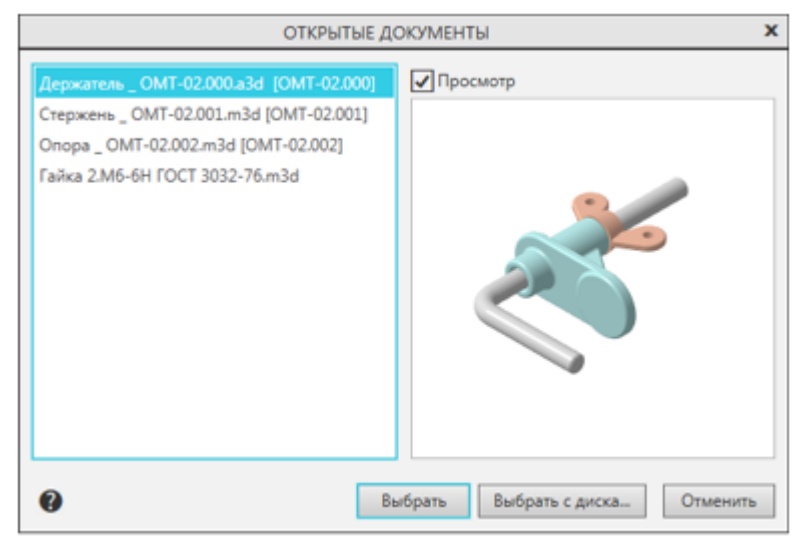

На Панели параметров выберите ориентацию главного вида — Снизу. Щелчком мыши по схеме откажитесь от создания вида спереди.

| <ul> <li>Базовая точка вида:<br/>Центр габаритного</li> </ul> | Координаты<br>📼 🎰               |
|---------------------------------------------------------------|---------------------------------|
| <u>Файл-источник</u>                                          | D:\\Держатель_ОМТ-02.000.a3d  🗞 |
| Все тела                                                      | Выбранные тела                  |
| Ориентация модели на главном виде:                            | Снизу                           |
|                                                               | Схема видов                     |

Укажите положение видов на чертеже.

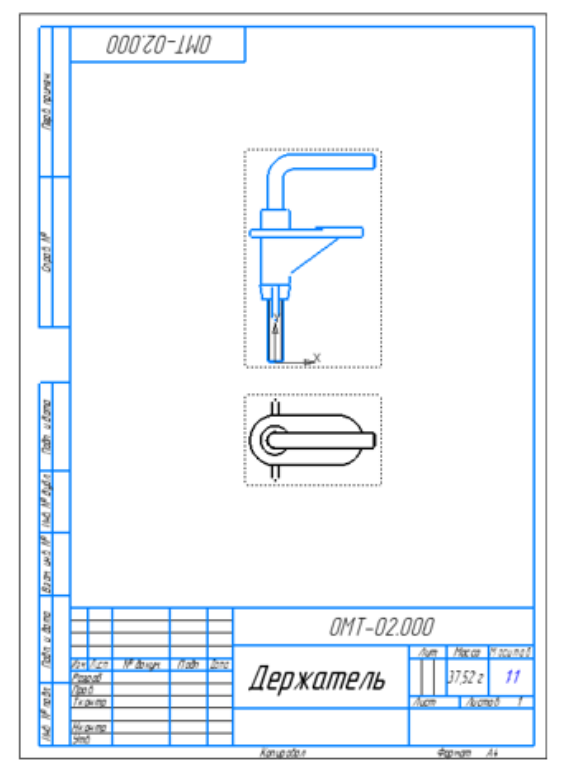

Отредактируем сборку.

Активизируйте окно сборки Держатель \_ OMT-02.000.a3d, Поверните Гайку и подвиньте Опору, задав параметры на Панели переменных Alpha=0,

**Delta=23**. Перестройте модель **.** 

Активизируйте окно чертежа.

На экране появится сообщение о том, что модель изменена.

Подтвердите в сообщении перестройку чертежа.

Чертеж перестроится — Опора и Гайка поменяют положение.

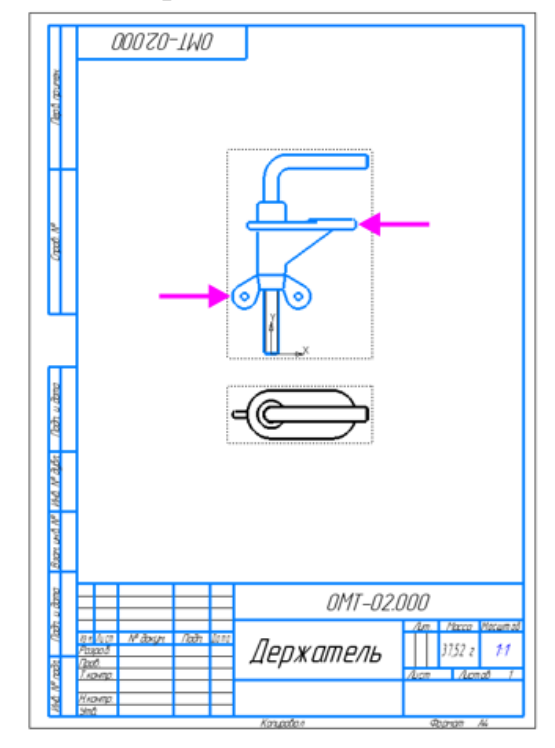

Для перемещения вида в произвольном направлении необходимо отключить проекционную связь, вызвав команду **Проекционная связь** из контекстного меню.

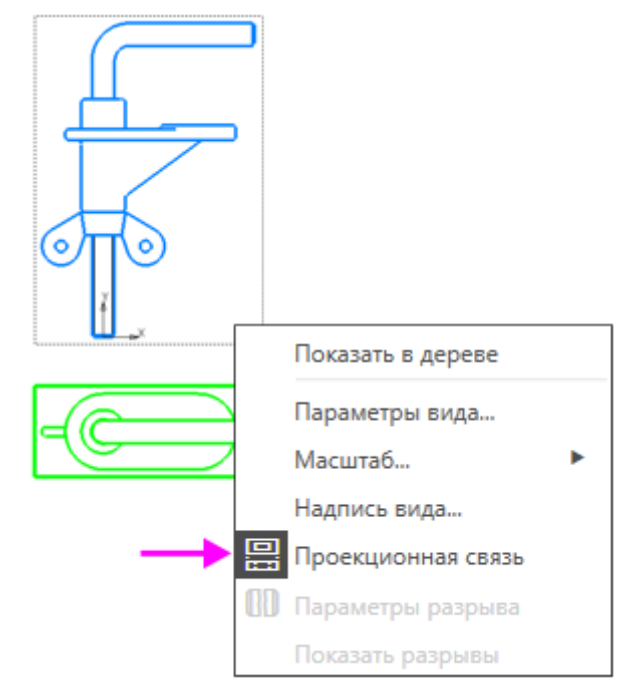

Удалите вид сверху, выделив его и нажав клавишу <Delete>.

## 2 Обозначение позиций

Проставим позиционные линии-выноски и номера позиций к деталям сборки.

Активизируйте окно модели Держатель \_ ОМТ-02.000.a3d. Вызовите команду Обозначение позиции

Укажите объект, на который указывает линия-выноска — точку, ребро или грань на Опоре (точку 1), стараясь не указывать линии раздела деталей.

Укажите положение обозначения (точку 2). После ее указания автоматически определяется положение плоскости обозначения — по умолчанию одна из координатных плоскостей.

Нажмите кнопку Базовая плоскость на Панели параметров и укажите плоскость ZX — плоскость, совпадающую с плоскостью вида в чертеже. Нажмите кнопку Создать объект .

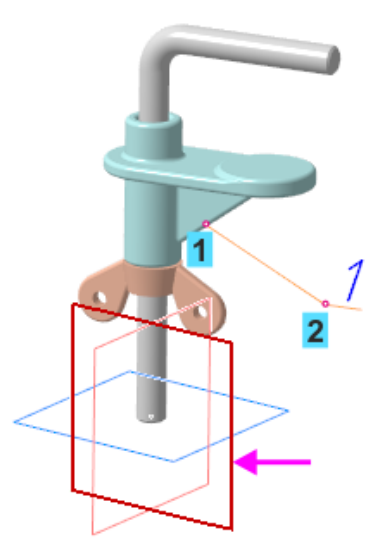

Проставьте позиционные линии-выноски и номера позиций в следующем порядке к Стержню и Гайке, расположив их также в плоскости ZX.

Очередность простановки линий-выносок не имеет значения. Позициям в модели автоматически присваиваются произвольные номера, если модель не подключена к спецификации.

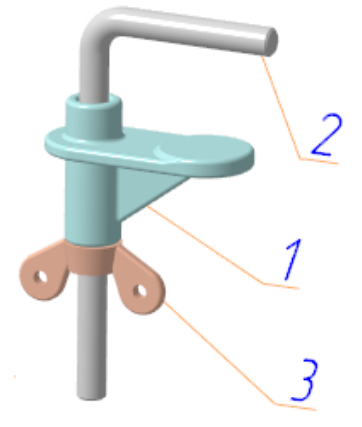

Сохраните модель.

Активизируйте окно сборочного чертежа. Чтобы позиционные линиивыноски модели появились в чертеже, выделите вид и вызовите команду из контекстного меню **Параметры вида...**.

Включите опцию **Позиции** в группе **Элементы оформления** секции **Объекты**. Нажмите кнопку **Создать объект .** 

Нажмите кнопку **Перестроить** на Панели быстрого доступа или клавишу **<F5>**.

Позиции появятся в сборочном чертеже.

Если позиции находятся в скрытом состоянии, то они не будут показаны в чертеже. В этом случае вызовите команду **Вид** — **Отображать скрытые обозначения**. Затем щелкните по всем позиционным линиямвыноскам, отображаемым серым цветом, и завершите команду. Выровняйте полки обозначений позиций по вертикали, если требуется,

при помощи команды Выровнять полки выносок И на панели Обозначения.

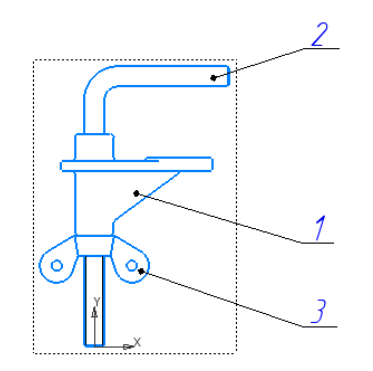

## 3 Код документа

Войдите в режим заполнения основной надписи чертежа двойным щелчком мыши по любой ее графе.

Вызовите из контекстного меню команду Код документа.

В диалоге Коды и наименования укажите Сборочный чертеж и нажмите ОК.

| Коды и наим                | енования                                 | x |  |  |  |  |  |
|----------------------------|------------------------------------------|---|--|--|--|--|--|
| Документы:                 |                                          |   |  |  |  |  |  |
| Код                        | од Наименование                          |   |  |  |  |  |  |
| C6                         | Сборочный чертеж                         |   |  |  |  |  |  |
| BO                         | Чертеж общего вида                       |   |  |  |  |  |  |
| ТЧ                         | Теоретический чертеж                     |   |  |  |  |  |  |
| ГЧ                         | Габаритный чертеж                        |   |  |  |  |  |  |
| МЭ                         | Электромонтажный чертеж                  |   |  |  |  |  |  |
| МЧ                         | Монтажный чертеж                         |   |  |  |  |  |  |
| УЧ                         | УЧ Упаковочный чертеж                    |   |  |  |  |  |  |
| MC                         | С Электронная модель сборочной единицы   |   |  |  |  |  |  |
| 305                        | ЭСБ Электронная модель сборочной единицы |   |  |  |  |  |  |
| МД                         | МД Электронная модель детали             |   |  |  |  |  |  |
| 🗉 Схемы                    |                                          |   |  |  |  |  |  |
| Ведомо                     | СТИ                                      |   |  |  |  |  |  |
| Докуме                     | нты текстовые                            |   |  |  |  |  |  |
| Документы эксплуатационные |                                          |   |  |  |  |  |  |
| 🗉 Документы ремонтные 🔹 👻  |                                          |   |  |  |  |  |  |
|                            | ОК Отмена Сдравка                        |   |  |  |  |  |  |

В основную надпись чертежа будут добавлены наименование и код документа.

|            |            |          |         |         | 0MT-02.00        | 0  | ĽB  | 7       |         |
|------------|------------|----------|---------|---------|------------------|----|-----|---------|---------|
| Mau        | A          | AD BOULD | fla da  | (a.e.e. | //               |    | um. | Mace a  | Масштаб |
| пэт<br>Раз | a að       | № аакум  | 110 011 | цили    | держитель        |    |     | 37522   | 11      |
| Пра        | Ø.         |          |         |         | Сборочный чертеж |    |     | 51,52 2 |         |
| TKD        | нтр        |          |         |         | <i>r</i>         | Λu | cm  | Λυςπ    | vð 1    |
| Hur        |            |          |         |         |                  | Γ  | руп | па кам  | паний   |
| ниц<br>Утi | пници<br>В |          |         |         |                  |    | -   | ACKOH   | 1       |

Отредактируйте остальные ячейки, если требуется. Например, измените единицы измерения массы сборки в ячейке Масса. Для этого вызовите команду Настройка — Параметры... — Текущий чертеж —

Параметры документа — Основная надпись и включите опцию Килограммы в группе Единицы измерения массы.

Проставьте размеры.

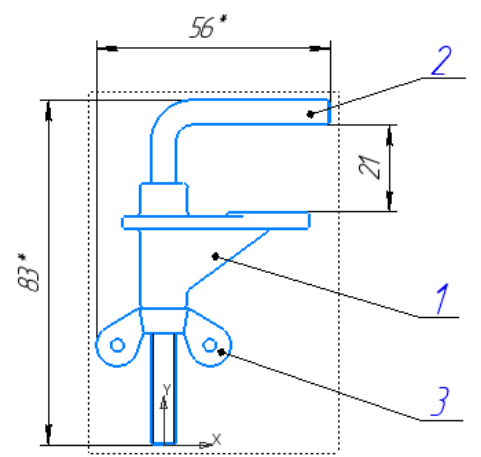

Введите технические требования.

- 1. \*Размеры для справок.
- 2. Неуказанные предельные отклонения размеров H14, h14, ± $\frac{1714}{2}$ .

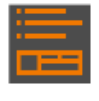

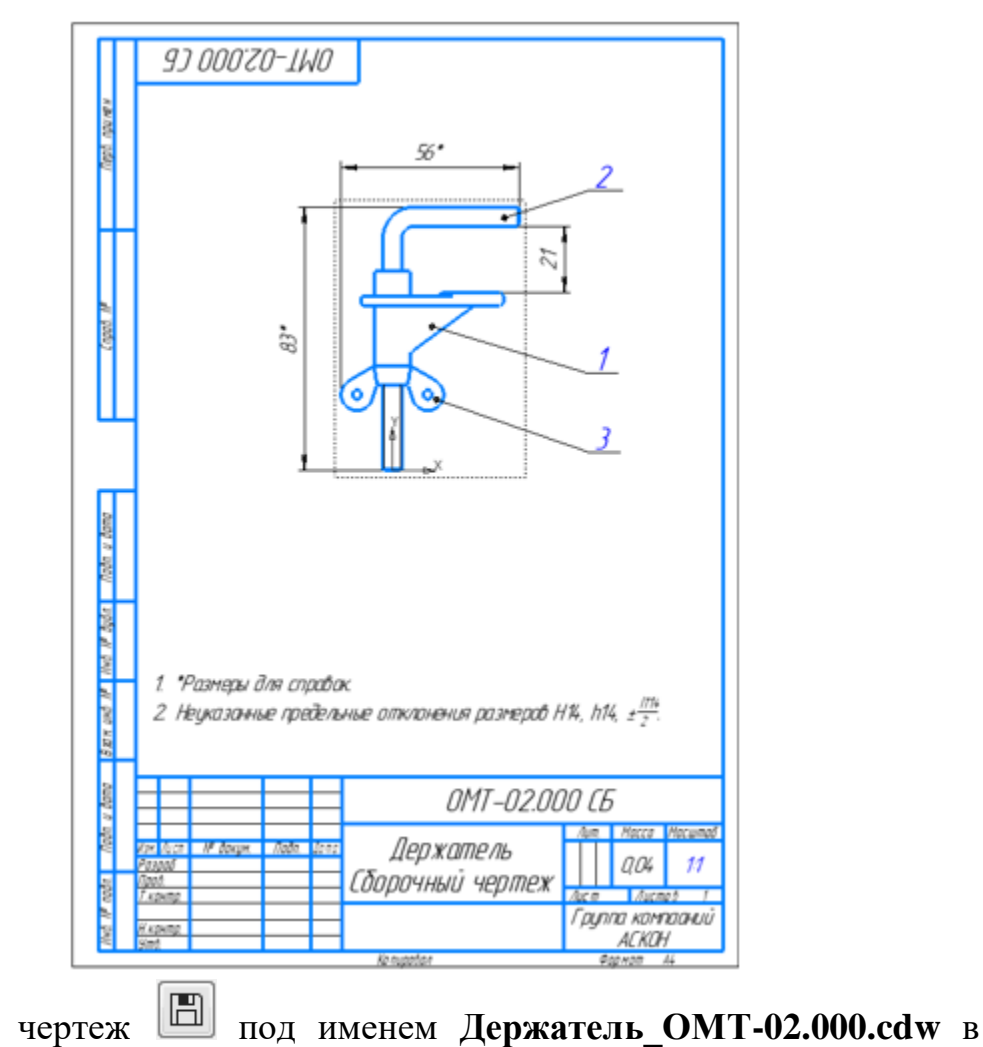

Сохраните чертеж Под именем Держатель\_ОМТ-02.000.cdw в папку со сборкой.